#### **Glucose Goal Range**

The goal of using the Omnipod 5 System is to keep your glucose within your Glucose Goal Range. You define this range by setting the upper and lower limits. The CGM Graph and the Enter BG screen use the Glucose Goal Range to determine which glucose readings are within your goal and which are above or below your goal.

Note: The Glucose Goal Range does not impact insulin delivery.

To set the upper and lower limit of your Glucose Goal Range:

- 1. Navigate to: Menu button ( $\equiv$ ) > Settings > Glucose Goal Range.
- 2. Set the limits of the Glucose Goal Range:
  - a. Tap the Upper Limit field and enter the desired value.
  - b. Tap the Lower Limit field and enter the desired value.
- 3. Tap SAVE.

### **Bolus Details**

The icon displayed with a bolus entry indicates whether the SmartBolus Calculator was used:

- The insulin bottle icon ( ) indicates that the SmartBolus Calculator was used.
- The syringe icon ( ) indicates a manual bolus was delivered.

#### Immediate and extended boluses

The bolus amount listed next to the Bolus button is the total of an immediate bolus plus any extended portion of the bolus. If you cancel an immediate or extended bolus, the amount listed is the confirmed amount delivered before cancellation.

Tapping a row with a bolus entry expands the record to show additional details about the bolus, including:

- Whether the bolus was calculated by the SmartBolus Calculator or it was a manual bolus.
- The VIEW BOLUS CALCULATIONS button if the SmartBolus Calculator was used. Tapping this button brings up a screen showing the calculation details and whether you made a manual adjustment to the calculated bolus.

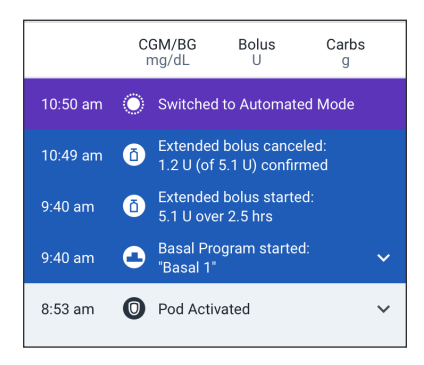

You may need to scroll up or down to see all of the calculations. Tap CLOSE when done (see "18.1. The SmartBolus Calculator" on page 254 for details).

- The amount originally scheduled for delivery if you canceled an immediate bolus.
- For an extended bolus, the amount delivered now and extended, and the percentage (%) of the meal bolus delivered now and extended.
- If a bolus is ongoing, unconfirmed, or lost, how much of the bolus has been confirmed.

#### **Extended bolus events**

A Bolus button and banner indicate an extended bolus event:

- An Extended Bolus started banner marks the time when the immediate bolus finishes and the extended bolus starts. In addition to the start time of the bolus, the banner lists the number of units extended and the duration of the extension.
- An Extended Bolus completed banner marks the end of the extended bolus.
- An Extended Bolus canceled banner marks the cancellation of an extended bolus and states the confirmed amount of the bolus that was delivered before cancellation.

#### When the Pod has not confirmed a bolus delivery

After you confirm the amount of a bolus that you want to be delivered, a bolus instruction is sent to your Pod. When the Pod completes delivery, it sends a confirmation to the Omnipod 5 App that the bolus was delivered.

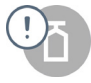

Before the Omnipod 5 App receives confirmation from the Pod that the bolus has been delivered, the Omnipod 5 App estimates the amount delivered. During this time, the History screens use a gray exclamation icon to indicate that the bolus is estimated.

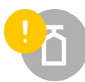

In most cases, after the Controller or smartphone running the Omnipod 5 App and Pod are back in range, the Pod confirms the bolus delivery. However, in rare cases, the Pod is unable to confirm bolus delivery due to a communication error. If you tap the DISCARD POD option in this situation, the History screens use a yellow exclamation icon to mark the

bolus as "unconfirmed."

If a Pod is discarded with an unconfirmed bolus, the basal and total insulin amounts for that day are also marked as unconfirmed with dashes and a yellow exclamation icon. The listed bolus amount includes the amount that was scheduled for delivery up until the Pod was discarded. **Note:** If you have an unconfirmed bolus, the SmartBolus Calculator is disabled for the duration of insulin action.

### **Pod Details**

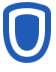

A Pod icon and banner mark the activation and deactivation (or discarding) of each Pod. Tapping a Pod banner displays the Pod's lot number and sequence number.

### **Carbs Details**

A carbs icon (  $\P$ ) is displayed next to carbohydrate entries used by the SmartBolus Calculator.

## **Basal Rate Details**

#### **Activity feature**

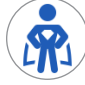

In Automated Mode, an Activity icon and banner indicate the start, end, or cancellation of the Activity feature.

#### **Basal Programs**

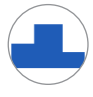

A Basal Program icon and banner indicate the start of a Basal Program and the restart of a Basal Program at the end of a temp basal or insulin pause period.

#### **Temp basals**

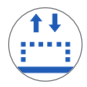

In Manual Mode, a temp basal icon and banner indicate the start, end, or cancellation of a temp basal.

If a temp basal was defined as a percentage (%) of the Basal Program in progress, the banner displays the percent increase or decrease as well as the duration. If a temp basal was defined as a flat basal rate (U/hr), the banner displays the temp basal rate and the duration.

If a temp basal preset was used, the banner displays the name of the preset.

Tapping a Temp Basal started banner displays a graph of basal rates associated with each time segment.

If a temp basal was canceled, the Temp Basal started banner contains the scheduled duration, and the Temp Basal canceled banner contains the actual duration.

#### **Basal rate at midnight**

The first entry for each day is a banner displaying the status of the basal insulin delivery at midnight. If a Basal Program, temp basal, or use of the Activity feature was carried over from the day before, the banner indicates that this is a continued program. If insulin was paused at midnight, the banner states this.

### **Insulin Paused and Started Details**

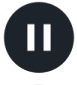

An Insulin Delivery Paused icon and banner indicate the time an insulin paused period began.

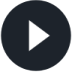

An Insulin Delivery Started icon and banner indicate the time insulin delivery was restarted.

### **Time Change Details**

A Time zone changed banner appears if you change your insulin delivery time zone.

After the time zone change has occurred, new history entries will reflect your new time zone.

**Note:** History entries recorded before your time zone changed will show in your prior time zone.

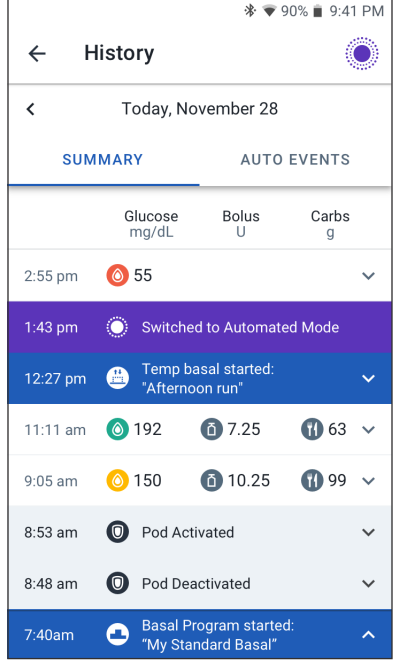

### **Automated Events (Auto Events)**

Tap AUTO EVENTS on the history screen to display the amount of insulin delivered at each 5-minute period while in Automated Mode.

A system mode icon and banner show the time the system switched to Automated Mode or to Manual Mode.

|          |                | * マ 27%        | 9:41 PM |
|----------|----------------|----------------|---------|
| ← ŀ      | listory        |                | Ô       |
| < т      | oday, November | 28             |         |
| SUM      | IMARY          | AUTO EVE       | NTS     |
|          | CGM<br>mg/dL   | Insulin A<br>U | mount   |
| 11:35 am | Switched to    | Manual Mode    |         |
| 11:33 am | 124            | 0.1            | 5       |
| 11:28 am | 127            | 0.0            | 5       |
| 11:23 am | 138            | 0.0            | 5       |
| 11:18 am |                | 0              |         |
| 11:13 am | 139            | 0              |         |
| 11:08 am | 151            | 0              |         |
| 11:03 am | 169            | 0.1            |         |
| 10:50 am | Switched to    | Automated Me   | ode     |

# CHAPTER 12 Managing Software Updates

## Contents

| 12.1. Insulet-provided Controller        | 148                |
|------------------------------------------|--------------------|
| Operating System (OS) Update             | 148                |
| Omnipod 5 App Update on the Controller   | 149                |
|                                          |                    |
| 12.2. Omnipod 5 App on Smartphone        | 150                |
| <b>12.2. Omnipod 5 App on Smartphone</b> | <b> 150</b><br>150 |

### **12.1. Insulet-provided Controller**

When connected to a network, the Omnipod 5 Controller offers over-the-air updates when a software update is available. There are two types of updates for the Omnipod 5 Controller: OS (Operating System) updates and Omnipod 5 App updates. OS update refers to updating the operating system of the Controller. Omnipod 5 App update refers to updating the Omnipod 5 App on the Controller. When an update is available, you will receive a notification prompting you to update.

**Note:** You will not be able to navigate in the Omnipod 5 App during an Omnipod 5 update; however, your insulin therapy will not be impacted. The Pod continues delivering insulin and will re-establish connection with the Omnipod 5 App once the update is complete.

**Note:** The Controller must be connected to a network to receive over-the-air updates. If you turn Airplane Mode ON, you may miss important updates.

**Note:** All updates on the Controller that are considered optional require a Wi-Fi connection.

**Note:** If you have an immediate bolus in progress, software updates will be delayed until the bolus is complete.

**Caution:** ALWAYS make sure your battery has adequate charge prior to installing a software update.

**Caution:** Connect ONLY to trusted Wi-Fi networks with your Controller or smartphone. AVOID connecting to public Wi-Fi networks, such as those found in airports, coffee shops, etc, as these networks are not secure and could result in exposing your Controller or phone to malware. DO NOT connect to public Wi-Fi networks during first-time setup of your Omnipod 5 System.

## **Operating System (OS) Update**

Operating System (OS) updates may be either "optional" or "required." Required updates require you to perform the update immediately before you can use the Omnipod 5 App. Optional updates may be postponed to a later time.

To download and install an OS update on the Controller:

1. Ensure your Controller is currently charging or the battery is charged to above 40%.

**Note:** If your Controller is currently charging, the battery must be above 20%.

2. Tap Update Now.

The Omnipod 5 Controller begins to update.

Once the update is complete, you will see a confirmation screen.

If the update is not considered required, you may select Not Now to delay the update to a later time; however, it is recommended that you update the OS as soon as the update is available. If you choose to postpone an optional update, you can manually update at any time. After 72 hours have passed, you will receive a notification every 24 hours reminding you to update. To manually update the operating system of the Controller:

1. Ensure your Controller is currently charging or the battery is charged to above 40%.

**Note:** If your Controller is currently charging, the battery must be above 20%.

- 2. Go to the Home screen.
- 3. Tap the notification bell.
- 4. Tap the update notification.
- 5. Tap Update Now.

Once the update is complete, a confirmation screen displays to inform you that the update was completed successfully.

### **Omnipod 5 App Update on the Controller**

Omnipod 5 App updates may be either "optional" or "required." Required updates require you to perform the update immediately before proceeding to use the Controller. Optional updates may be postponed to a later time.

To download and install an Omnipod 5 App update on the Controller:

- 1. Ensure your battery is charged to above 15%.
- 2. Select Update Now.

After the update is complete, a confirmation screen displays to inform you that the update was completed successfully.

If the update is not considered required, you may select Not Now to delay the update to a later time; however, it is recommended that you update the Omnipod 5 App as soon as the update is available. If you choose to postpone an optional update to a later time, you can manually update the Omnipod 5 App at any time. After 72 hours have passed, you will receive a notification every 24 hours reminding you to update your Omnipod 5 App.

To manually update your Omnipod 5 App:

- 1. Ensure your battery is charged to above 15%.
- 2. Go to the Home screen.
- 3. Tap the notification bell.
- 4. Tap the update notification.

#### 5. Tap Update Now.

Once the update is complete, a confirmation screen displays to inform you that the update was completed successfully.

### 12.2. Omnipod 5 App on Smartphone

The Omnipod 5 App offers updates through Google Play. You will be notified when an update is available for download. You will not be able to navigate in the Omnipod 5 App during an update; however, your insulin therapy will not be impacted. The Pod continues delivering insulin and will re-establish connection with the Omnipod 5 App once the update is complete.

**Caution:** ALWAYS make sure your battery has adequate charge prior to installing a software update.

**Caution:** Connect ONLY to trusted Wi-Fi networks with your Controller or smartphone. AVOID connecting to public Wi-Fi networks, such as those found in airports, coffee shops, etc, as these networks are not secure and could result in exposing your Controller or phone to malware. DO NOT connect to public Wi-Fi networks during first-time setup of your Omnipod 5 System.

### **Automatic Updates Enabled**

If you have Automatic Updates enabled on your phone, the Omnipod 5 App updates will be downloaded and installed automatically through Google Play. If an automatic update occurs, the Omnipod 5 App informs you that an update was successfully completed when you open the App.

For more information on how to enable automatic updates, see your smartphone's user manual.

### **Automatic Updates Disabled**

To download and install an Omnipod 5 App update on your smartphone:

- 1. Ensure your phone battery is charged to above 15%.
- 2. If prompted when using the app, select Update Now.

Or navigate to your list of apps in Google Play.

Tap Update next to the Omnipod 5 App.

After the update is complete and the Omnipod 5 App is reopened, a confirmation screen displays to inform you that the update was completed successfully.

If the update is not considered required, you may select Not Now to delay the update to a later time; however, it is recommended that you update the Omnipod

5 App as soon as the update is available. If you choose to postpone an optional update to a later time, you can manually update the Omnipod 5 App at any time. After 72 hours have passed, you will receive a notification every 24 hours reminding you to update your Omnipod 5 App.

To manually update your Omnipod 5 App:

- 1. Ensure your phone battery is charged to above 15%.
- 2. Navigate to your list of apps in Google Play.
- 3. Tap Update next to the Omnipod 5 App.

Once the update is complete and the Omnipod 5 App is reopened, a confirmation screen displays to inform you that the update was completed successfully.

This page intentionally left blank.

# CHAPTER 13 Alarms, Action and Reminder Notifications

## Contents

| 13.1. Types of Alarms and Notifications   | 155 |
|-------------------------------------------|-----|
| 13.2. Alarms and Notifications Screen     | 156 |
| 13.3. Sounds and Vibrations               | 157 |
| Pod alarms.                               |     |
| Omnipod 5 App alarms                      |     |
| Smartphone Sounds and Vibrations          | 158 |
| 13.4. Informational Sounds and Vibrations | 158 |
| Confidence reminders                      | 159 |
| Program reminders                         | 159 |
| Basal Program changes                     | 159 |
| Canceling temp basals and boluses         | 160 |
| 13.5 Responding to Alarms                 | 160 |
| Timing of Pod Alarms on the Omnipod 5 App | 161 |
| Diagnostics                               |     |
| Check alarms                              | 162 |
| 13.6. Hazard Alarm List                   | 163 |
| Blockage Detected                         |     |
| Omnipod 5 App Error                       | 164 |
| Omnipod 5 Memory Corruption               | 165 |
| Pod Error                                 | 166 |
| 🛕 Pod Expired                             | 167 |
| A Pod Out of Insulin                      | 168 |
| 🗛 Pod Shut-Off                            | 169 |
| 🛕 System Error                            | 170 |
| 13.7. Advisory Alarm List                 |     |
| low Pod Insulin.                          |     |
| Pod Expired                               |     |
| Pod Shut-Off                              |     |
| Start Insulin                             |     |
| Urgent Low Glucose                        |     |

| 13.8. Action Item Notification List          | 176 |
|----------------------------------------------|-----|
| App Use Blocked                              | 176 |
| Attention                                    | 178 |
| Connect to a Wireless Network                | 179 |
| Oaylight Saving Time Change                  |     |
| Device Has Been Modified                     | 181 |
| Device Not Compatible                        |     |
| 😑 Not Enough Storage                         | 184 |
| Omnipod 5 Error                              | 185 |
| OS Not Compatible                            | 185 |
| Stop Optimizing Battery Usage                | 187 |
| 😢 Turn Bluetooth ON                          |     |
| Turn Do Not Disturb Access ON                | 189 |
| 👲 Turn Lock Screen Security ON               | 190 |
| 👲 Turn On Automatic Date and Time            | 191 |
| Yurn Notifications ON                        | 192 |
| 🕒 Update Omnipod 5 - App No Longer Supported | 193 |
| 🕒 Update Omnipod 5 - Software Update         | 194 |
| 🕒 Update OS                                  | 195 |
| Opdate Time Zone                             | 196 |
| 13.9. Silencing Unresolved Alarms            | 197 |
| Pod Alarm                                    | 197 |
| Controller Alarm                             | 197 |
| 13.10. Responding to Reminder Notifications  | 198 |
| Finding out about reminder notifications     |     |
| Acknowledging reminder notifications         |     |
| 12.11 Domindox Notifications List            | 100 |
| Custom Dominder                              | 100 |
|                                              |     |
|                                              |     |
| Very Pod Expiration                          |     |
| Missed Bolus.                                |     |
| Or Check BG After Pod Change                 |     |
| () Check BG After Bolus                      |     |

### **13.1. Types of Alarms and Notifications**

**Warning:** ALWAYS contact Customer Care if your Omnipod 5 System Controller is damaged and not working properly. If a Controller replacement is needed, ALWAYS consult with your healthcare provider to get instructions on using other backup insulin delivery methods, like insulin injections. Be sure to check your glucose frequently.

**Caution:** DO NOT stop the Omnipod 5 App in a way that stops it from running in the background (called force stopping) on your smartphone. The Omnipod 5 App must be open or be running in the background in order to display and sound alarms on the smartphone. If the App is not running, you could miss important alarms and notifications on the smartphone. If you do not hear alarms and notifications from your smartphone, you might not make the changes you need to make to your therapy in a timely manner. Your Pod will continue to operate and sound alarms. In addition, if you stop the Omnipod 5 App while sending commands to the Pod, the command can be interrupted and may not be completed.

**Caution:** AVOID setting your Controller or smartphone to Silent, Vibrate or any other setting that prevents you from hearing alarms and notifications from your Omnipod 5 App, such as Digital Wellbeing for Android tools that limit sounds and notifications. If you do not hear alarms and notifications from your Controller or smartphone, you might not make the changes you need to make to your insulin therapy in a timely manner. Your Pod will still sound, and you will be able see the Alarm or Notification displayed on the Omnipod 5 App. See "13.3. Sounds and Vibrations" on page 157 to learn how to manage sounds and vibrations.

**Note:** The Omnipod 5 App on your smartphone requires Do Not Disturb permission and Notifications to be turned ON to ensure you always receive important safety alarms. You cannot use the App until Do Not Disturb permission is provided and Notifications is turned ON.

The Omnipod 5 System generates the following types of alarms and notifications:

- Alarms:
  - A Hazard alarms are high-priority alarms that indicate a serious problem has occurred, and you may need to remove your Pod. Hazard Alarms will repeat every15 minutes until acknowledged. The audible alarm on the Pod will continue until acknowledged in the Omnipod 5 App. See "13.6. Hazard Alarm List" on page 163.
  - In general, only one hazard alarm can occur at a time. In the unlikely even that a Pod and Omnipod 5 App hazard alarm occur simultaneously, the

hazard alarm that most recently occurred will be displayed first on the Omnipod 5 App. Any Pod hazard alarms will be sounded on the Pod.

- **()** Advisory alarms are low-priority alarms that indicate that a situation exists that needs your attention. Advisory alarms will repeat every 15 minutes until acknowledged (see Alarm tables for additional details) and continue on the Pod until acknowledged in the Omnipod 5 App. See "13.7. Advisory Alarm List" on page 171.
- Notifications:
  - Action Item notifications are tasks that need your attention. See page 156.
  - **((i)** Reminder notifications remind you about an action that you may want to perform. See "13.11. Reminder Notifications List" on page 199.
  - **Communication error** messages display when the Omnipod 5 App is unable to communicate with the Pod. See "26.5. Pod Communication Issues "Try Again"" on page 337.

For how to view the alarms and notifications history, see page 156.

For Dexcom G6 alarm information, see the Dexcom G6 CGM System User Guide.

# 13.2. Alarms and Notifications Screen

To review past alarms and notifications:

Tap Menu button (≡) > Notifications.

Messages from today are displayed first, with newest at the top of the screen and oldest at the bottom of the screen.

- 2. To display a specific date range, tap FILTER BY DATE.
  - a. Tap the starting date on the calendar.

**Note:** Tap the "<" arrow to view an earlier month.

- b. Tap END at the top of the screen.
- c. Tap the ending date for the date range.
- d. Tap OK.

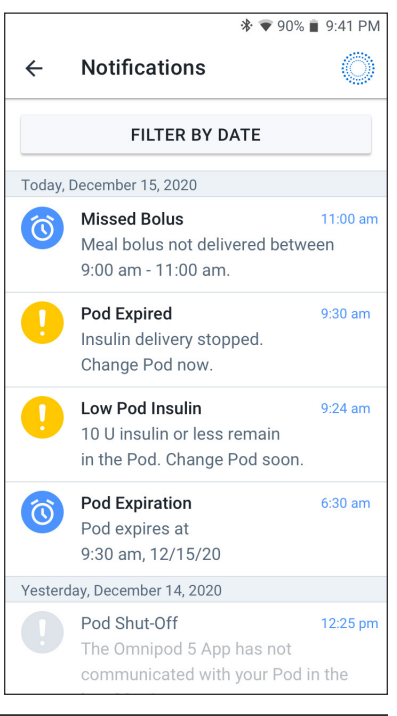

3. When finished, tap the back arrow to exit (←). Unread notifications have colored icons described in "13.1. Types of Alarms and Notifications" on page 155.

Note: When a notification has been displayed on this screen, and you have exited by tapping the back arrow ( $\leftarrow$ ), the icon for those notifications will be gray the next time you view this screen.

### **13.3. Sounds and Vibrations**

The Omnipod 5 System uses sounds and vibrations to attract your attention to an alarm or notification.

**Caution:** AVOID setting your Controller or smartphone to Silent, Vibrate or any other setting that prevents you from hearing alarms and notifications from your Omnipod 5 App, such as Digital Wellbeing for Android tools that limit sounds and notifications. If you do not hear alarms and notifications from your Controller or smartphone, you might not make the changes you need to make to your insulin therapy in a timely manner. Your Pod will still sound, and you will be able see the Alarm or Notification displayed on the Omnipod 5 App.

**Note:** The Omnipod 5 System on your smartphone requires Do Not Disturb permission and Notifications to be turned ON to ensure you always receive important safety alarms. You cannot use the App until Do Not Disturb permission is provided and Notifications is turned ON.

Tip: To test the sounds and vibrations, see "Check alarms" on page 162.

#### **Pod** alarms

The Pod sounds a tone when it detects a problem that can affect insulin delivery.

- Pod hazard alarms are continuous tones broken up periodically by a set of beeps.
- Pod advisory alarms and notifications are intermittent beeps, which periodically repeat until you acknowledge them.

#### **Omnipod 5 App alarms**

Omnipod 5 App alarm sounds are dependent on your Controller or smartphone sound settings, for example, silent or vibrate setting.

#### The Sound/vibrate button on your Controller

The Sound/vibrate button, located on the upper right side of the Controller, controls whether all notifications use vibrations or sounds.

- To turn vibrations ON, press and hold the lower end of the Sound/vibrate button until the vibrate icon ( I press on the screen.
- To turn sound ON, press the upper end of the Sound/vibrate button until the sound icon ( <>>>) appears on the screen.
- To increase or decrease the volume, press the upper or lower end of the Sound/vibrate button. On the screen, you can also move the volume indicator to the left to decrease the volume and move it to the right to increase the volume.

## **Smartphone Sounds and Vibrations**

**Caution:** ALWAYS make sure you can hear alarms and notifications when paired to alternative audio devices (e.g. Bluetooth speaker, headphones).

Navigate to your smartphone's sound settings to ensure that all Omnipod 5 App notifications are enabled to produce a vibration and audible sound. See "4.5. General Settings on Your Smartphone" on page 62 for more information on how to adjust your smartphone sound and vibration settings.

**Note:** When paired to an alternative Bluetooth device to project sound, such as headphones or speakers, alarms/alerts/notifications may sound on your smartphone or on the Bluetooth accessory. Each accessory is different. Test yours prior to use to ensure alarms/alerts/notifications are audible. See "Check alarms" on page 162.

## **13.4. Informational Sounds and Vibrations**

**Caution:** AVOID setting your Controller or smartphone to Silent, Vibrate or any other setting that prevents you from hearing alarms and notifications from your Omnipod 5 App, such as Digital Wellbeing for Android tools that limit sounds and notifications. If you do not hear alarms and notifications from your Controller or smartphone, you might not make the changes you need to make to your insulin therapy in a timely manner. Your Pod will still sound, and you will be able see the Alarm or Notification displayed on the Omnipod 5 App. See "13.3. Sounds and Vibrations" on page 157 to learn how to manage sounds and vibrations.

**Note:** The Omnipod 5 System on your smartphone requires Do Not Disturb permission and Notifications to be turned ON to ensure you always receive important safety alarms. You cannot use the App until Do Not Disturb permission is provided and Notifications is turned ON.

The Pod and the Omnipod 5 App can provide informational sounds (tones, beeps) or vibrations to let you know that normal activity between the Pod and the Omnipod 5 App is occurring as expected. See the tables below for descriptions of informational sounds you will encounter during use.

## **Confidence reminders**

| Cause                                                                                                    | Omnipod 5 App                                                                | Pod                                                                    |  |
|----------------------------------------------------------------------------------------------------|------------------------------------------------------------------------------|------------------------------------------------------------------------|--|
| Tones or vibrations let<br>you know that your<br>temp basals and boluses<br>are working as expected.<br>These reminders are<br>ON by default. To turn<br>them ON or OFF, see<br>"Confidence Reminders"<br>on page 129. | Tone/vibration at the<br>start of a temp basal,<br>bolus, or extended bolus. | Beeps once at the end of<br>a temp basal, bolus, or<br>extended bolus. |  |

**Note:** Confidence reminders and program reminders are turned on by default. These reminders cause the Omnipod 5 App or Pod to beep at the beginning and end of boluses and temp basals, and also once an hour during an extended bolus or temp basal. For more information, see "Confidence Reminders" on page 129.

### **Program reminders**

| Cause                                                                                                    | Omnipod 5 App     | Pod                                                                                   |
|----------------------------------------------------------------------------------------------------|-------------------|---------------------------------------------------------------------------------------|
| Beeps remind you that<br>you have a temp basal or<br>extended bolus running.<br>These reminders are ON<br>by default. To turn them<br>ON or OFF, see page<br>130. | No tone/vibration | Beeps once every 60<br>minutes while a temp<br>basal or extended bolus<br>is running. |

### **Basal Program changes**

| Cause                                                                                                | Omnipod 5 App                                                                          | Pod                                                                 |
|----------------------------------------------------------------------------------------------------|----------------------------------------------------------------------------------------|---------------------------------------------------------------------|
| Tones or vibrations<br>inform you of changes to<br>your Basal Program. You<br>cannot turn these OFF. | Tone/vibration when<br>a Basal Program is<br>activated, edited, paused,<br>or started. | Beeps once every 15<br>minutes after the pause<br>period has ended. |

| Cause                                                                                                    | Omnipod 5 App     | Pod                                                                      |
|----------------------------------------------------------------------------------------------------|-------------------|--------------------------------------------------------------------------|
| Tone informs you that<br>the temp basal or bolus<br>has been successfully<br>canceled. You cannot<br>turn these OFF. | No tone/vibration | Beeps once when you<br>cancel a temp basal,<br>bolus, or extended bolus. |

### Canceling temp basals and boluses

### Pod activation / Pod deactivation

| Cause                                                                                                    | Omnipod 5 App                                                                                                    | Pod                                                                                                    |
|----------------------------------------------------------------------------------------------------|----------------------------------------------------------------------------------------------------|----------------------------------------------------------------------------------------------------|
| Tones or vibrations<br>occur at various<br>times during the Pod<br>activation process to<br>indicate progress. You<br>cannot turn these OFF. | Tone/vibration when<br>the Pod and Omnipod<br>5 App are successfully<br>paired.<br>Sounds tone/vibrates<br>twice when the Pod is<br>successfully deactivated. | Beeps twice when it<br>has been filled with<br>the minimum amount<br>of insulin needed for<br>activation (see page 85).<br>Beginning 10 minutes<br>after the Pod is filled<br>with insulin, beeps every<br>five minutes until insulin<br>delivery has started. |

### 13.5. Responding to Alarms

**Caution:** AVOID leaving your Controller or smartphone in a place that would prevent you from hearing alarms and notifications from your Omnipod 5 App. Delivery of insulin in Manual Mode or Automated Mode continues as programmed if you move away from your Controller or smartphone.

**Caution:** AVOID setting your Controller or smartphone to Silent, Vibrate or any other setting that prevents you from hearing alarms and notifications from your Omnipod 5 App, such as Digital Wellbeing for Android tools that limit sounds and notifications. If you do not hear alarms and notifications from your Controller or smartphone, you might not make the changes you need to make to your insulin therapy in a timely manner. Your Pod will still sound, and you will be able see the Alarm or Notification displayed on the Omnipod 5 App. See "13.3. Sounds and Vibrations" on page 157 to learn how to manage sounds and vibrations.

**Note:** The Omnipod 5 System on your smartphone requires Do Not Disturb permission and Notifications to be turned ON to ensure you always receive

important safety alarms. You cannot use the App until Do Not Disturb permission is provided and Notifications is turned ON.

To respond to a hazard alarm or advisory alarm:

- 1. Wake up your Controller or smartphone. The Lock screen shows an alarm message along with the hazard alarm (A) icon or advisory alarm (P) icon.
- 2. After unlocking your Omnipod 5 App, follow the on-screen instructions or see the individual alarm details starting on page 162.

**Note:** You can use your Omnipod 5 System even if you do not address an advisory alarm immediately. However, you must acknowledge a hazard alarm before you can use your Omnipod 5 System.

**Tip:** If you follow the Omnipod 5 App's instructions and are still not able to silence a hazard alarm, see "13.9. Silencing Unresolved Alarms" on page 197.

**Note:** If a temp basal or extended bolus is running when a Pod hazard alarm occurs, the Omnipod 5 App informs you that it was canceled.

#### Timing of Pod Alarms on the Omnipod 5 App

If the Pod is sounding a hazard alarm, the Pod sends a signal to your Omnipod 5 App.

- If the Controller or smartphone running the Omnipod 5 App is in range and awake within 25 seconds of the Pod's initial alarm sound, your Omnipod 5 App also sounds an alarm and displays the alarm message.
- If the Controller or smartphone running the Omnipod 5 App is in range but asleep, there could be a delay of up to 6 minutes between when the Pod sounds the alarm and when your Omnipod 5 App sounds the alarm.
- If the Controller or smartphone running the Omnipod 5 App is out of range of the Pod, your Omnipod 5 App cannot receive any communication from the Pod. Therefore, if you hear a Pod alarm or notification, bring your Controller or smartphone in range of the Pod and wake up your Omnipod 5 App. Within 25 seconds, your Omnipod 5 App sounds the alarm and displays the alarm message.

## **Diagnostics**

**Warning:** DO NOT continue using an activated Pod that fails to beep during a diagnostic test. The Pod should be changed immediately. If the Omnipod 5 App fails to beep during a diagnostic test, call Customer Care immediately. Continuing to use the Omnipod 5 System in these situations could put your health and safety at risk.

#### **Check** alarms

Before you begin, switch to Manual Mode if currently using Automated Mode. See "22.2. Switching from Automated Mode to Manual Mode" on page 300.

**Note:** Your Controller or smartphone sound settings must be ON to hear a tone on the Omnipod 5 App.

To verify that your Omnipod 5 App and Pod's alarms and vibration functions are working properly, test them as follows:

- 1. Navigate to: Menu button ( $\equiv$ ) > Settings > General > Check Alarms.
- 2. If you have an active Pod, tap PAUSE INSULIN and tap YES.
- 3. Tap CHECK ALARMS to initiate the alarm check.
- 4. Listen and feel: The Controller or smartphone running the Omnipod 5 App beeps and vibrates three times. If you are wearing a Pod, the Pod beeps several times and sounds the alarm tone for several seconds.
- 5. If the Pod did not beep, tap NO. Then either tap CHECK AGAIN to retry testing the alarms, or tap DONE and change your Pod.
- 6. If the Omnipod 5 System alarms did not sound, tap NO. Then either tap CHECK AGAIN to retry testing the alarms or contact Customer Care.
- 7. If the beeps and vibrations worked properly, tap YES. If you paused insulin to check the alarms, tap YES to start insulin delivery.

### 13.6. Hazard Alarm List

**Warning:** ALWAYS respond to Hazard Alarms as soon as they occur. Pod Hazard Alarms indicate that insulin delivery has stopped. Failure to respond to a Hazard Alarm could result in under-delivery of insulin which can lead to hyperglycemia.

Hazard alarms make you aware of serious situations. Always respond to a hazard alarm immediately. Some alarm messages give you a unique number called a reference number. Give that number to Customer Care if you call about that alarm.

# 🛕 Blockage Detected

**Warning:** ALWAYS monitor your glucose and follow your healthcare provider's treatment guidelines when you stop receiving insulin due to a blockage (occlusion). Not taking action promptly could result in under-delivery of insulin which can lead to hyperglycemia or diabetic ketoacidosis (DKA).

| Screen Alert                                                                                          | Description                                                                                                    |  |
|----------------------------------------------------------------------------------------------------|----------------------------------------------------------------------------------------------------|--|
| Omnipod 5 App:<br>Feb 10, 9:41 pm<br>Blockage Detected                                                | Why it occurs: A blockage (occlusion) was<br>detected from the blocked cannula, a Pod<br>malfunction, or from using old or inactive<br>insulin, which has stopped insulin delivery. |  |
|                                                                                                    | Pod sound: Continuous tone                                                                                                    |  |
|                                                                                                    | Controller/Smartphone sound and vibration:                                                                                                    |  |
|                                                                                                    | • 30 second tone                                                                                                    |  |
| Insulin delivery stopped. Change Pod                                                                  | • 30 second vibration                                                                                                    |  |
| now.<br>Check your BG.                                                                                | • Vibration and tone repeat every 15 minutes until acknowledged                                                                                                    |  |
| OK, DEACTIVATE POD NOW                                                                                | What to do:                                                                                                    |  |
|                                                                                                    | 1. Tap OK, DEACTIVATE POD NOW.                                                                                                    |  |
| Lock Screen:                                                                                          | 2. Change your Pod.                                                                                                    |  |
| Omnipod 5 Notifications   12:25 PM ~ Blockage Detected Insulin delivery stopped. Change Pod now. Chec | 3. Check your blood glucose.                                                                                                    |  |

# A Omnipod 5 App Error

| Screen Alert                                                                                                    | Description                                                                                                    |  |
|----------------------------------------------------------------------------------------------------|----------------------------------------------------------------------------------------------------|--|
| Omnipod 5 App:<br>Feb 10, 9:41 pm                                                                                                    | Why it occurs: An unexpected error is detected in the Omnipod 5 App.                                                                                            |  |
| Omnipod 5 App error                                                                                                    | <b>Note:</b> If your Omnipod App stops and restarts on its own, you may notice the app flashing white before this screen appears.                               |  |
|                                                                                                    | Pod sound: None                                                                                                    |  |
|                                                                                                    | Controller/Smartphone sound and vibration:                                                                                                    |  |
| Call Customer Care 1-800-591-3455                                                                                                    | • 30 second tone                                                                                                    |  |
| Ref: 41-202-RF20-12T23                                                                                                    | • 30 second vibration                                                                                                    |  |
| ОК                                                                                                    | • Vibration and tone repeat every 15 minutes until acknowledged                                                                                                 |  |
|                                                                                                    | What to do:                                                                                                    |  |
|                                                                                                    | 1. Tap OK to acknowledge or silence the alarm.                                                                                                    |  |
| Image: Construction of the system of the system of the | <b>Note:</b> Depending on the cause of this error, the Controller may restart after you tap OK. Whether or not that happens, continue with the following steps. |  |
|                                                                                                    | 2. Call Customer Care immediately.                                                                                                    |  |
|                                                                                                    | 3. Check your blood glucose.                                                                                                    |  |

| Screen Alert                                                                                         |           | escription                                                              |
|----------------------------------------------------------------------------------------------------|-----------|-------------------------------------------------------------------------|
| Omnipod 5 App:                                                                                       |           | <b>iy it occurs:</b> An unexpected error is ected in the Omnipod 5 App. |
| Omnipod 5 Memory                                                                                     | Po        | d sound: None                                                           |
| Corruption                                                                                           | Co<br>vib | ntroller/Smartphone sound and ration:                                   |
|                                                                                                    | •         | 30 second tone                                                          |
|                                                                                                    | •         | 30 second vibration                                                     |
| Remove Pod now.                                                                                      | •         | Vibration and tone repeat every 15 minutes until acknowledged           |
| Call Customer Care: 1-800-591-3455                                                                   |           | nat to do:                                                              |
| and delete all user settings.                                                                        | 1.        | Tap OK to acknowledge the alarm and reset the Omnipod 5 App.            |
|                                                                                                    | 2.        | Remove your Pod.                                                        |
| Lock Screen:                                                                                         | 3.        | Call Customer Care immediately.                                         |
| Omnipod 5 Notifications   12:25 PM ~ Omnipod 5 memory corruption Remove Pod now. Call Customer Care: | 4.        | Check your blood glucose.                                               |

# **A** Omnipod 5 Memory Corruption

# A Pod Error

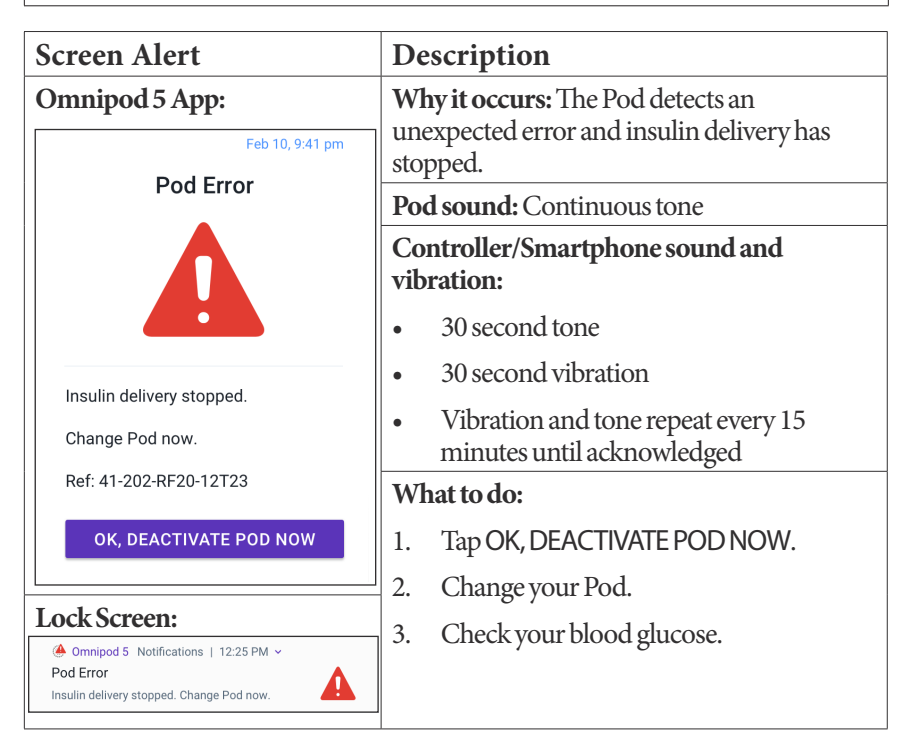

# 🛕 Pod Expired

| Screen Alert                                                                               | Description                                                     |
|--------------------------------------------------------------------------------------------|-----------------------------------------------------------------|
| Omnipod 5 App:                                                                             | Why it occurs: The Pod has reached the end                      |
| Feb 10, 9:41 pm                                                                            | of its operating life, and insulin delivery has stopped         |
| Pod Expired                                                                                |                                                                 |
|                                                                                            | Pod sound: Continuous tone                                      |
|                                                                                            | Controller/Smartphone sound and vibration:                      |
|                                                                                            | • 30 second tone                                                |
| Insulin delivery stopped.                                                                  | • 30 second vibration                                           |
| Change Pod now.<br>Ref: 41-202-RF20-12T23                                                  | • Vibration and tone repeat every 15 minutes until acknowledged |
| OK, DEACTIVATE POD NOW                                                                     | What to do:                                                     |
|                                                                                            | 1. Tap OK, DEACTIVATE POD NOW.                                  |
| Lock Screen:                                                                               | 2. Change your Pod.                                             |
| Omnipod 5 Notifications   12:25 PM ~ Pod Expired Insulin delivery stopped. Change Pod now. | 3. Check your blood glucose.                                    |

# A Pod Out of Insulin

| Screen Alert                                                    | Description                                                                            |
|-----------------------------------------------------------------|----------------------------------------------------------------------------------------|
| Omnipod 5 App:<br>Aug 10, 9:41 pm                               | Why it occurs: The Pod's insulin reservoir is empty, and insulin delivery has stopped. |
|                                                                 | Pod sound: Continuous tone                                                             |
|                                                                 | Controller/Smartphone sound and vibration:                                             |
|                                                                 | • 30 second tone                                                                       |
| Pod empty: no insulin left in Pod                               | • 30 second vibration                                                                  |
| Insulin delivery stopped.                                       | • Vibration and tone repeat every 15 minutes until acknowledged                        |
|                                                                 | What to do:                                                                            |
| OK, DEACTIVATE POD NOW                                          | 1. Tap OK, DEACTIVATE POD NOW.                                                         |
|                                                                 | 2. Change your Pod.                                                                    |
| Omnipod 5 Notifications   12:25 PM ~                            | 3. Check your blood glucose.                                                           |
| Pod Out of Insulin<br>Insulin delivery stopped. Change Pod now. |                                                                                        |

# 🛕 Pod Shut-Off

| Screen Alert                                                                                           | Description                                                                                                    |
|----------------------------------------------------------------------------------------------------|----------------------------------------------------------------------------------------------------|
| Omnipod 5 App:<br>Feb 10, 9:41 pm<br>Pod Shut-Off                                                      | Why it occurs: The Pod has stopped<br>delivering insulin because you have set a Pod<br>Shut-Off time and you did not respond to the<br>Pod Shut-Off advisory alarm. |
|                                                                                                    | Pod sound: Continuous tone                                                                                                    |
|                                                                                                    | Controller/Smartphone sound and vibration:                                                                                                    |
| Insulin delivery stopped.                                                                              | • 30 second tone                                                                                                    |
| The Omnipod 5 App has not                                                                              | • 30 second vibration                                                                                                    |
| communicated with your Pod in the<br>last 4 hours. To start insulin delivery,<br>change your Pod.      | • Vibration and tone repeat every 15 minutes until acknowledged                                                                                                    |
| OK, DEACTIVATE POD NOW                                                                                 | What to do:                                                                                                    |
|                                                                                                    | 1. Tap OK, DEACTIVATE POD NOW.                                                                                                    |
|                                                                                                    | 2. Change your Pod.                                                                                                    |
| Lock Screen:                                                                                           | 3. Check your blood glucose.                                                                                                    |
| Ornnipod 5 Notifications   12:25 PM ~     Pod Shut-Off     Insulin delivery stopped. The Omnipod 5 app | <b>Note:</b> To change the Pod Shut-Off setting, see "Pod Shut-Off" on page 129.                                                                                    |

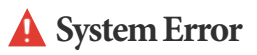

| Screen Alert                                                                         | Description                                                                     |
|--------------------------------------------------------------------------------------|---------------------------------------------------------------------------------|
| Omnipod 5 App:<br>Feb 10, 9:41 pm                                                    | Why it occurs: An unexpected error is detected in the Pod or the Omnipod 5 App. |
| System Error                                                                         | Pod sound: None                                                                 |
|                                                                                      | Controller/Smartphone sound and vibration:                                      |
|                                                                                      | • 30 second tone                                                                |
|                                                                                      | • 30 second vibration                                                           |
| Remove Pod now.<br>Call Customer Care 1-800-591-3455                                 | • Vibration and tone repeat every 15 minutes until acknowledged                 |
| Ref: 41-202-RF20-12T23                                                               | What to do:                                                                     |
| 01/                                                                                  | 1. Tap OK to acknowledge the alarm.                                             |
| UK                                                                                   | 2. Remove your Pod.                                                             |
| Lock Screen.                                                                         | 3. Call Customer Care immediately.                                              |
| Omnipod 5 Notifications   12:25 PM ~ System Error Call Customer Care: 1 800-591-3455 | 4. Check your blood glucose.                                                    |

## 13.7. Advisory Alarm List

**Caution:** ALWAYS respond to Pod Expired, Low Pod Insulin, and Pod Shut-Off Advisory Alarms when they occur. These alarms escalate to Hazard Alarms if no action is taken. When Hazard Alarms occur, insulin delivery stops.

Advisory alarms inform you of a situation that needs your attention in the near future.

| Screen Alert                                                            | Description                                                                                    |
|-------------------------------------------------------------------------|------------------------------------------------------------------------------------------------|
| Omnipod 5 App:<br>Aug 10, 9:41 pm                                       | Why it occurs: The amount of insulin in the Pod is below the value specified in your settings. |
| Low Pou mount                                                           | Pod sound:                                                                                     |
|                                                                         | • 8 beep tone pattern                                                                          |
|                                                                         | • Tone pattern sounds once every 3 minutes for 60 minutes                                      |
| 4 U insulin or less remain in the Pod.<br>Change Pod soon.              | Controller/Smartphone sound and vibration:                                                     |
| ОК                                                                      | • 3 second tone                                                                                |
|                                                                         | • 3 second vibration                                                                           |
|                                                                         | • Vibration and tone repeat every 15 minutes until acknowledged                                |
| Lock Screen:                                                            | What to do:                                                                                    |
| Omnipod 5 Notifications   12:25 PM →     I ow Pod Insulin               | 1. Tap OK.                                                                                     |
| 4 U insulin or less remain in Pod. Change                               | 2. Change your Pod.                                                                            |
| Note: This escalates to the Pod Out of Insulin hazard alarm if ignored. |                                                                                                |
| Note: To change this value, see "]                                      | Low Pod Insulin" on page 128.                                                                  |

## ! Low Pod Insulin

## Pod Expired

| Screen Alert                                                     | Description                                                             |
|------------------------------------------------------------------|-------------------------------------------------------------------------|
| Omnipod 5 App:                                                   | Why it occurs: Your Pod will stop delivering insulin soon.              |
| Pod Expired                                                      | Pod sound:                                                              |
|                                                                  | • 8 beep tone                                                           |
|                                                                  | • Tone issued once every 60 minutes starting after 72 hours of Pod life |
| Change Pod now.                                                  | • After 79 hours of Pod life, tone is issued once every 5 minutes       |
| ок                                                               | Controller/Smartphone sound and vibration:                              |
|                                                                  | • 3 second tone                                                         |
|                                                                  | • 3 second vibration                                                    |
|                                                                  | • Vibration and tone repeat every 15 minutes until acknowledged         |
|                                                                  | What to do:                                                             |
| Lock Screen:                                                     | 1. Tap OK.                                                              |
| Omnipod 5 Notifications   12:25 PM ~ Pod Expired Change Pod now. | 2. Change your Pod.                                                     |
| Note: After acknowledgement or                                   | if ignored the clarm will repeat when there is 1                        |

**Note:** After acknowledgment or if ignored, the alarm will repeat when there is 1 hour left of Pod life.

Note: This escalates to the Pod Expired hazard alarm if ignored.

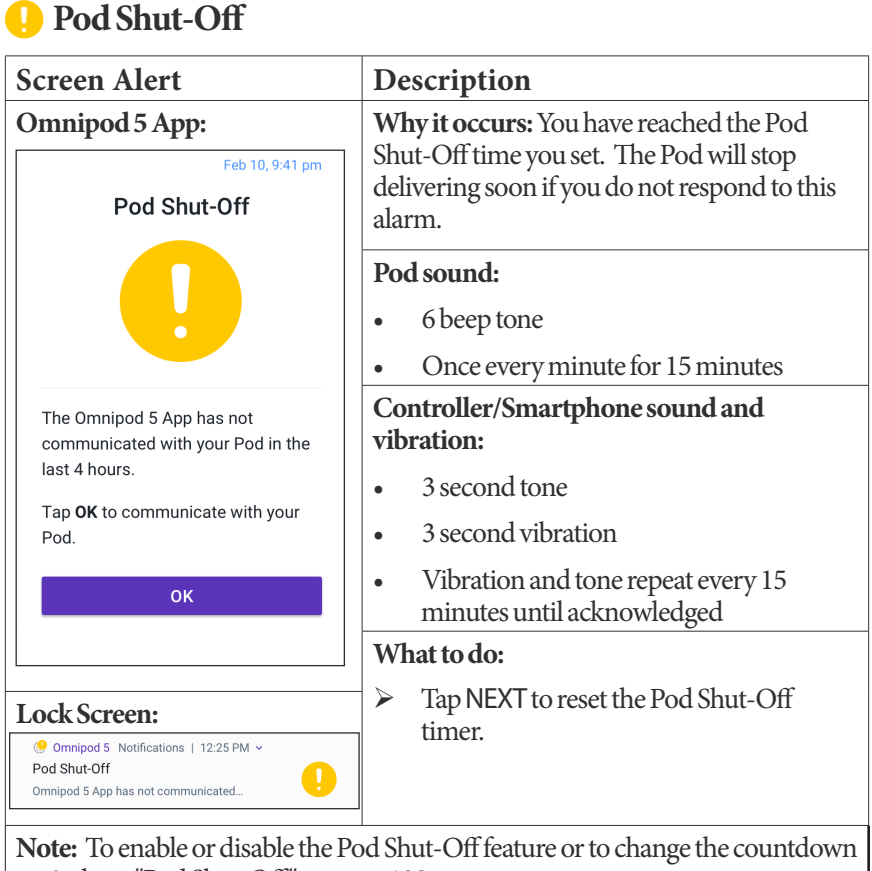

period, see "Pod Shut-Off" on page 129.

## </u> Start Insulin

**Caution:** ALWAYS tap START INSULIN to start insulin delivery after a pause period has ended during Manual Mode use. Insulin delivery does not automatically start after a pause. If you do not start insulin delivery, you could develop hyperglycemia.

| Screen Alert                                                                                                  | Description                                                                                                    |
|----------------------------------------------------------------------------------------------------|----------------------------------------------------------------------------------------------------|
| Omnipod 5 App:<br>Feb 10, 9:41 pm<br>Start Insulin                                                            | Why it occurs: The time period that you<br>specified to pause insulin has passed. If you do<br>not start insulin delivery, you could develop<br>hyperglycemia. |
|                                                                                                    | <ul> <li>Pod sound:</li> <li>8 beep tone</li> <li>Tone sounds once every minutes for 3 minutes</li> </ul>                                                      |
| Do you want to start insulin delivery<br>with the <b><basal name="" program=""></basal></b><br>Basal Program? | Repeats every 15 minutes until acknowledged                                                                                                    |
| The insulin pause period has ended.                                                                           | Controller/Smartphone sound and vibration:                                                                                                    |
| START INSULIN                                                                                                 | • 3 second tone                                                                                                    |
| REMIND ME IN 15 MIN                                                                                           | • 3 second vibration                                                                                                    |
|                                                                                                    | • Vibration and tone repeat every 15 minutes until acknowledged                                                                                                |
| Lock Screen:                                                                                                  | What to do:                                                                                                    |
| Omnipod 5 Notifications   12:25 PM ~ Start Insulin The insulin pause period has ended.                        | <ul> <li>Do one of the following:</li> <li>If you want to start insulin with the Basal<br/>Program, tap START INSULIN.</li> </ul>                              |
|                                                                                                    | • If you want to keep insulin paused, tap REMIND ME IN 15 MIN.                                                                                                 |

# 🧜 Urgent Low Glucose

**Warning:** ALWAYS promptly treat low glucose. Glucose at or below 55 mg/ dL indicates significant hypoglycemia (very low glucose). If left untreated, this could lead to seizure, loss of consciousness or death. Follow your healthcare provider's recommendations for treatment.

| Screen Alert                                            | Description                                                                                                |
|---------------------------------------------------------|----------------------------------------------------------------------------------------------------|
| Omnipod 5 App:                                          | Why it occurs: Your glucose is at or below 55 mg/dL, according to what your CGM sent to the Omnipod 5 App. |
| Urgent Low Glucose                                      | Pod sound:                                                                                                 |
|                                                         | <ul> <li>Repeats every 5 minutes that CGM value is urgently low</li> </ul>                                 |
| ок                                                      | Controller/Smartphone sound and vibration:                                                                 |
|                                                         | • 3 second tone                                                                                            |
|                                                         | • 3 second vibration                                                                                       |
|                                                         | Vibration and tone repeat every 15     minutes until acknowledged                                          |
| Lock Screen:                                            | What to do:                                                                                                |
| Omnipod 5 Notifications   12:25 PM ~ Urgent Low Glucose | <ul> <li>Tap OK to acknowledge the alarm.</li> </ul>                                                       |

**Note:** This Advisory Alarm will only stop repeating after a glucose value of 56 mg/dL or greater is received. You may silence this Advisory Alarm for 30 minutes by acknowledging the on-screen message.

**Note:** After the initial Advisory Alarm is acknowledged, the Advisory Alarm will occur again if CGM values are still below 55 mg/dL after 30 minutes.

**Note:** Use a blood glucose meter to confirm your blood glucose reading. Treat low glucose as needed.

**Note:** The Urgent Low Glucose Advisory Alarm has to do directly with your body's current glucose, while other alarms have to do with the Pod or Omnipod 5 App state.

## 13.8. Action Item Notification List

Action Item notifications are tasks that need your attention.

## App Use Blocked

Warning: You will NOT be able to use the Omnipod 5 App if:

- You have not installed a required update to the Omnipod 5 App
- An update for the Omnipod 5 App is not yet available to fix a known issue
- Your smartphone device is no longer compatible with use of the Omnipod 5 App
- The operating system of your smartphone has not yet been tested for safety by Insulet

Use the Insulet-provided Controller or a different insulin delivery method. Failure to deactivate your Pod and use another form of insulin delivery could result in over-delivery or under-delivery of insulin. This can lead to hypoglycemia or hyperglycemia.

| Screen Alert                                                                                                    | Description                                                                                                    |
|----------------------------------------------------------------------------------------------------|----------------------------------------------------------------------------------------------------|
| Omnipod 5 App:<br>App use blocked                                                                                                    | Why it occurs: The installed version of the<br>Omnipod 5 App is no longer supported for<br>use You will not be able to use the App until                                            |
|                                                                                                    | an update becomes available.<br>This message may appear whether you have<br>an active Pod or not.                                                                                   |
|                                                                                                    | Pod sound: None                                                                                                    |
| Due to a software issue, the<br>Omnipod 5 App cannot be used. Use<br>a different insulin delivery method<br>until an update is available.<br>Check the app frequently for<br>updates. | Controller/Smartphone sound and vibration:                                                                                                    |
|                                                                                                    | • 3 second tone                                                                                                    |
|                                                                                                    | • 3 second vibration                                                                                                    |
|                                                                                                    | • No repetition                                                                                                    |
|                                                                                                    | What to do:                                                                                                    |
|                                                                                                    | 1. If you have an active Pod, tap<br>DEACTIVATE POD. (This option only<br>appears if you have an active Pod.)                                                                       |
|                                                                                                    | 2. Check your Omnipod 5 App for available updated notifications frequently. When you see a notification for an available App update, follow the instructions to install the update. |

## Attention

## Screen Alert Omnipod 5 App:

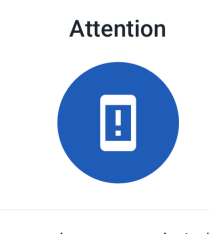

Recent updates to your device's operating system have not been tested with the Omnipod 5 App. Some areas may not work as expected.

This notification will display once per day until testing is complete.

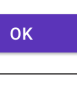

| Description                                |
|--------------------------------------------|
| Why it occurs: Your smartphone's operating |
| system has not been completely tested for  |
| use with the Omnipod 5 System.             |

#### Pod sound: None

#### Smartphone sound and vibration:

- 3 second tone
- 3 second vibration
- No repetition

#### What to do:

➢ Tap OK.

You may continue using the Omnipod 5 App on your device, as essential functions should not be affected. The notification will display once per day until testing is complete. If you notice any unexpected effects on your screen or otherwise have concerns about the way your Omnipod 5 System is working, call Customer Care.

For a list of compatible operating systems, go to *https://www.omnipod.com/compatibility.* 

# Sonnect to a Wireless Network

**Caution:** Connect ONLY to trusted Wi-Fi networks with your Controller or smartphone. AVOID connecting to public Wi-Fi networks, such as those found in airports, coffee shops, etc, as these networks are not secure and could result in exposing your Controller or phone to malware. DO NOT connect to public Wi-Fi networks during first-time setup of your Omnipod 5 System.

| Screen Alert                                                                                                    | Description                                                      |
|----------------------------------------------------------------------------------------------------|------------------------------------------------------------------|
| Omnipod 5 App:                                                                                                    | Why it occurs: Your Omnipod 5 App has                            |
| Connect to a wireless<br>network                                                                                                    | not connected to Insulet's network for 7 or<br>more days.        |
|                                                                                                    |                                                                  |
| You need network connectivity to<br>download the latest app. Move to an<br>area with a better signal, or connect<br>to Wi-Fi.<br>WI-FI SETTINGS | Pod sound: None                                                  |
|                                                                                                    | Controller/Smartphone sound and vibration:                       |
|                                                                                                    | • 3 second tone                                                  |
|                                                                                                    | • 3 second vibration                                             |
|                                                                                                    | • No repetition                                                  |
|                                                                                                    | What to do:                                                      |
|                                                                                                    | Tap WI-FI SETTINGS when prompted.<br>Connect to a Wi-Fi network. |

**Tip:** When you are connected to a network, your Omnipod 5 App is notified about software updates when you need them.

Tip: If Wi-Fi is not available, move to an area with a better cellular signal.

**Note:** The SIM Card on your Omnipod 5 Controller enables data to be sent and received via the AT&T wireless network when your Controller is not connected to a Wi-Fi network. If you stop using the Omnipod 5 App over a cellular network on your Controller, Insulet may deactivate the SIM Card.

**Note:** Please note that the Controller is still functional using Wi-Fi. If you return to using the Omnipod 5 App on your Controller after a significant period of time, please contact Customer Care to request SIM card reactivation for full coverage via both cellular network and Wi-Fi. Upon request, the SIM card is reactivated.

## Oaylight Saving Time Change

**Caution:** ALWAYS be aware of possible changes to your time zone when traveling. If you do not update your time zone, your insulin therapy will be delivered based on your old time zone which may cause disruptions in your insulin delivery schedule and inaccurate history logs. Talk to your healthcare provider about how to manage your insulin delivery while traveling between time zones.

| Screen Alert                                                                                                    | Description                                                                                                    |
|----------------------------------------------------------------------------------------------------|----------------------------------------------------------------------------------------------------|
| Omnipod 5 App:                                                                                                    | Why it occurs: The Omnipod 5 App has                                                                                                    |
| Daylight saving time<br>change                                                                                             | detected that Daylight Saving Time has started or ended.                                                                                 |
|                                                                                                    | Pod sound: None                                                                                                    |
|                                                                                                    | Controller/Smartphone sound and vibration:                                                                                               |
|                                                                                                    | • 3 second tone                                                                                                    |
| Daylight saving time change has                                                                                            | • 3 second vibration                                                                                                    |
| been detected.                                                                                                    | • No repetition                                                                                                    |
| Update insulin delivery to use the new time $(7:25 \text{ pm})^2$                                                          | What to do:                                                                                                    |
| new time (7:35 pm)?                                                                                                    | <ul> <li>Tap UPDATE to update your insulin<br/>delivery time.</li> </ul>                                                                 |
| NOT NOW                                                                                                    | Or:                                                                                                    |
| NOTNOW                                                                                                    | ➢ Tap NOT NOW to continue using your current insulin delivery time.                                                                      |
| Note: Correct time is essential fo<br>you tap NOT NOW, you can find the Menu button ( $\equiv$ ) > Notification<br>update. | r correct insulin delivery and history records. If<br>this Action Item notification at<br>ons and every 24 hours you will be reminded to |

## Device Has Been Modified

**Caution:** DO NOT install apps on your smartphone from untrusted sources. These apps may contain malware that may impact use of the Omnipod 5 App. Install apps only from trusted sources (i.e. Google Play). If you do not know what an App is, do not install it, regardless of the source.

It is not advised to install any app from a source other than Google Play on your smartphone that is running the Omnipod 5 App. Doing so may put you at risk of unintentionally installing malware on your device.

Malware, or "malicious software" from unknown third-parties, is designed to damage your device and/or read your private information. Unknown Apps and unknown downloads are the most common method for spreading malware. Malware could prevent the Omnipod 5 System from functioning as intended, causing over-delivery or under-delivery of insulin, which could lead to hypoglycemia or hyperglycemia.

The Omnipod 5 App performs a check to ensure that your device is not rooted or jailbroken. If the Omnipod 5 App determines your device is, you will be blocked from Omnipod 5 App use.

If you believe you may have an App installed from a third-party source, take steps to delete that App. If you believe you may have malware on your device, discontinue use of your Omnipod 5 System and use an alternate means of insulin delivery until you can resolve. Delete any Apps installed from a thirdparty source, restore your phone to factory default settings, and contact Insulet Customer Care.

**Caution:** DO NOT attempt to use the Omnipod 5 App on a smartphone device with unauthorized modifications. If you do, you will not be able to use the Omnipod 5 App.

# 13 Alarms, Action and Reminder Notifications

| Screen Alert                         | Description                                                                       |
|--------------------------------------|-----------------------------------------------------------------------------------|
| Omnipod 5 App:                       | Why it occurs: You have modified your                                             |
| Device has been modified             | device and it is not safe to use with the<br>Omnipod 5 App.                       |
|                                      | Pod sound: None                                                                   |
|                                      | Controller/Smartphone sound and vibration:                                        |
|                                      | • 3 second tone                                                                   |
| This device does not match the       | • 3 second vibration                                                              |
| cannot be used with Omnipod 5.       | No repetition                                                                     |
| If you have an active Pod, remove it | What to do:                                                                       |
| now.                                 | 1. Remove your Pod if you have an active Pod                                      |
|                                      | 2. Return your device to the unmodified configuration to continue using Omnipod 5 |

## Device Not Compatible

Warning: You will NOT be able to use the Omnipod 5 App if:

- You have not installed a required update to the Omnipod 5 App
- An update for the Omnipod 5 App is not yet available to fix a known issue
- Your smartphone device is no longer compatible with use of the Omnipod 5 App
- The operating system of your smartphone has not yet been tested for safety by Insulet

Use the Insulet-provided Controller or a different insulin delivery method. Failure to deactivate your Pod and use another form of insulin delivery could result in over-delivery or under-delivery of insulin. This can lead to hypoglycemia or hyperglycemia.

Note: If you get this message while using the Controller, call Customer Care.

| Screen Alert                            | Description                                                                                                    |
|-----------------------------------------|----------------------------------------------------------------------------------------------------|
| Omnipod 5 App:<br>Device not compatible | Why it occurs: Your smartphone is incompatible with the Omnipod 5 System, and an update will not fix the problem. |
|                                         | Pod sound: None                                                                                                   |
|                                         | Smartphone sound and vibration:                                                                                   |
| This Omnipod 5 App is not               | • 3 second tone                                                                                                   |
|                                         | • 3 second vibration                                                                                              |
|                                         | No repetition                                                                                                    |
|                                         | What to do:                                                                                                    |
| DEACTIVATE POD                          | 1. If you have an active Pod, tap<br>DEACTIVATE POD. (This option only<br>appears if you have an active Pod.)     |
|                                         | 2. Find out if your smartphone is on the compatible device list here:                                             |
|                                         | https://www.omnipod.com/compatibility                                                                             |

# Not Enough Storage

| Screen Alert                                                                                                    | De                                                                                                    | scription                                                                                                    |
|----------------------------------------------------------------------------------------------------|----------------------------------------------------------------------------------------------------|----------------------------------------------------------------------------------------------------|
| Omnipod 5 App:                                                                                                    | Wh                                                                                                    | y it occurs: You do not have enough                                                                                   |
| Not enough storage                                                                                                    | available storage for the Omnipod 5 App to<br>run on your smartphone. Your smartphone<br>musthavænoughstoragespacefortheOmnipod5Ap<br>to work and save important information<br>about your insulin therapy. |                                                                                                    |
|                                                                                                    | Poc                                                                                                    | l sound: None                                                                                                    |
| Your device must have at least<br>150 MB of available storage to use<br>the Omnipod 5 App.<br>You can free up space in Storage.<br>STORAGE | Corvib                                                                                                    | ntroller/Smartphone sound and<br>ration:<br>3 second tone<br>3 second vibration<br>No repetition<br>nat to do:        |
|                                                                                                    | 1.                                                                                                    | Tap STORAGE when prompted.                                                                                            |
|                                                                                                    | 2.                                                                                                    | Clear up storage by deleting files such as<br>photos and videos, or by deleting other<br>apps that you are not using. |
| Note: If you do not delete enough Notification again.                                                                                      | n files                                                                                                    | s, you will see this Action Item                                                                                      |

| Screen Alert                    | Description                                                  |
|---------------------------------|--------------------------------------------------------------|
| Omnipod 5 App:                  | Why it occurs: Your Omnipod 5 App has encountered a problem. |
| Omnipod 5 error                 | Pod sound: None                                              |
| Restart your device. If problem | Controller/Smartphone sound and vibration:                   |
|                                 | • 3 second tone                                              |
|                                 | • 3 second vibration                                         |
|                                 | No repetition                                                |
| 1-800-591-3455                  | What to do:                                                  |
| Ref: AA-FFF-LLLL-CCCCC          | 1. Tap RESTART to restart your device.                       |
| RESTART                         |                                                              |

# Omnipod 5 Error

# OS Not Compatible

Warning: You will NOT be able to use the Omnipod 5 App if:

- You have not installed a required update to the Omnipod 5 App
- An update for the Omnipod 5 App is not yet available to fix a known issue
- Your smartphone device is no longer compatible with use of the Omnipod 5 App
- The operating system of your smartphone has not yet been tested for safety by Insulet

Use the Insulet-provided Controller or a different insulin delivery method. Failure to deactivate your Pod and use another form of insulin delivery can result in over-delivery or under-delivery of insulin. This can lead to hypoglycemia or hyperglycemia.

# 13 Alarms, Action and Reminder Notifications

| Screen Alert                                                                                                    | Description                                                                                                    |
|----------------------------------------------------------------------------------------------------|----------------------------------------------------------------------------------------------------|
| Omnipod 5 App:<br>OS not compatible                                                                                                    | Why it occurs: The Omnipod 5 App cannot<br>be used on your device's current operating<br>system (OS). You will not be able to use the<br>app until an update becomes available. This<br>message may appear whether you have an<br>active Pod or not.                                                                                                    |
|                                                                                                    | Pod sound: None                                                                                                    |
| You cannot use the Omnipod 5 App<br>with your device's current operating<br>system (OS). Use your Insulet-<br>provided controller or a different<br>insulin delivery method until an<br>update is available.<br>DEACTIVATE POD | <ul> <li>Controller/Smartphone sound and vibration: <ul> <li>3 second tone</li> <li>3 second vibration</li> <li>No repetition</li> </ul> </li> <li>What to do: <ul> <li>If you have an active Pod, tap DEACTIVATE POD.</li> </ul> </li> <li>Check your Omnipod 5 App frequently to see when Insulet has approved App use on the current OS your device is operating on. <ul> <li>For a list of compatible operating systems, go to https://www.omnipod.com/compatibility.</li> </ul> </li> </ul> |

| Screen Alert                                                                                       | Description                                                                                                    |
|----------------------------------------------------------------------------------------------------|----------------------------------------------------------------------------------------------------|
| Omnipod 5 App:<br>Stop optimizing battery<br>usage                                                 | Why it occurs: Battery optimization is an<br>Android setting that limits what apps can do<br>in the background in order to save battery life<br>You have turned ON battery optimization for<br>the Omnipod 5 App on your smartphone.<br>Battery optimization must be turned<br>OFF in order for your Omnipod 5 App to<br>communicate with the Pod every 5 minutes. |
| Battery optimization limits the<br>Omnipod 5 App's frequency of<br>communication with the Pod. Tap | Your Pod continues to deliver insulin<br>according to its program.                                                                                                    |
| optimization.                                                                                      | Pod sound: None                                                                                                    |
|                                                                                                    | Smartphone sound and vibration:                                                                                                    |
| ОК                                                                                                 | • 3 second tone                                                                                                    |
|                                                                                                    | • 3 second vibration                                                                                                    |
|                                                                                                    | No repetition                                                                                                    |
|                                                                                                    | What to do:                                                                                                    |
|                                                                                                    | 1. Tap OK after reading the message.                                                                                                    |
|                                                                                                    | 2. Tap ALLOW when prompted to stop battery optimization.                                                                                                    |
| Note: You cannot navigate wit                                                                      | thin the Omnipod 5 App until you tap ALLOW.                                                                                                    |
| <b>Note:</b> You will not be able to u optimization for the Omnipod                                | se the Omnipod 5 App until you stop battery<br>15 App.                                                                                                    |

# Stop Optimizing Battery Usage

# Turn Bluetooth ON

| Screen Alert                                                    | Description                                                                                                 |
|-----------------------------------------------------------------|----------------------------------------------------------------------------------------------------|
| Omnipod 5 App:                                                  | Why it occurs: Bluetooth is turned OFF on                                                                   |
| Turn Bluetooth ON                                               | your smartphone. Your Omnipod 5 App<br>and Pod communicate via Bluetooth so<br>Bluetooth must be turned ON. |
|                                                                 | Pod sound: None                                                                                             |
|                                                                 | Smartphone sound and vibration:                                                                             |
|                                                                 | • 3 second tone                                                                                             |
| The Omnipod 5 App needs Bluetooth to communicate with your Pod. | • 3 second vibration                                                                                        |
|                                                                 | No repetition                                                                                               |
| TURN ON                                                         | What to do:                                                                                                 |
|                                                                 | > Tap TURN ON when prompted.                                                                                |

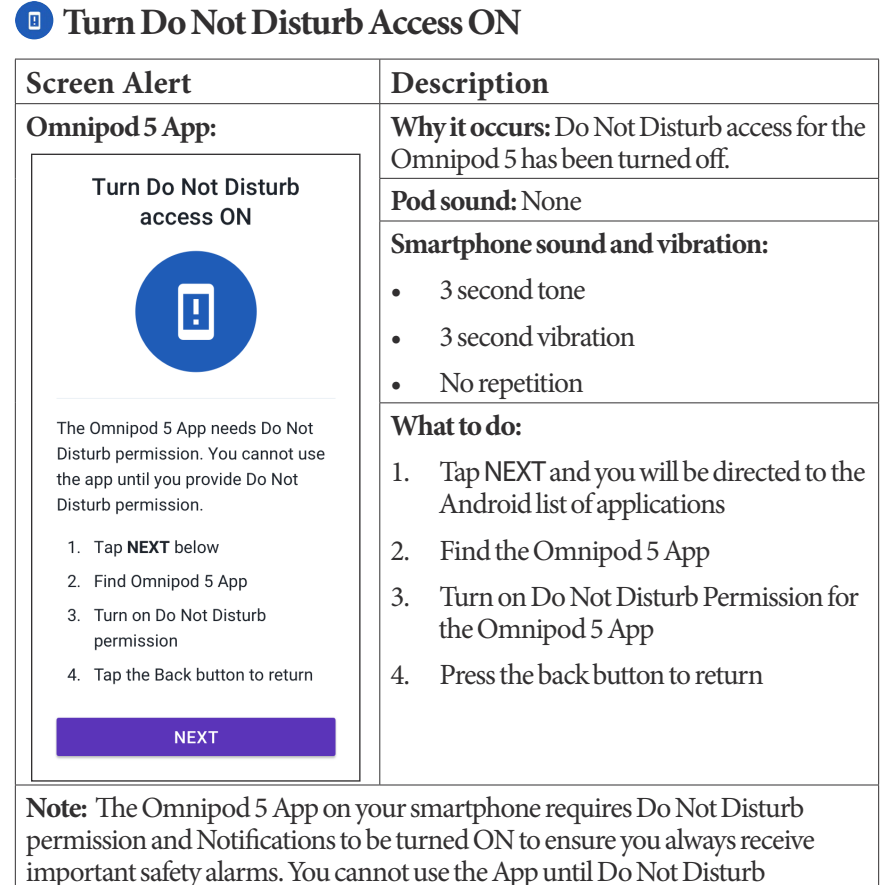

permission is provided and Notifications is turned ON.

### Turn Lock Screen Security ON

| Screen Alert                                                      | Description                                                   |
|-------------------------------------------------------------------|---------------------------------------------------------------|
| Omnipod 5 App:                                                    | Why it occurs: Your lock screen security has been turned OFF. |
| Turn Lock Screen<br>Security ON                                   | Pod sound: None                                               |
| ð                                                                 | Smartphone sound and vibration:                               |
|                                                                   | • 3 second tone                                               |
|                                                                   | • 3 second vibration                                          |
|                                                                   | No repetition                                                 |
| You need to set up lock screen security to use the Omnipod 5 App. | What to do:                                                   |
|                                                                   | 1. Tap SET UP.                                                |
| SET UP                                                            | 2. Enable your passcode or another security method.           |

Use of the Omnipod 5 App on your phone requires that you select a screen lock type and set security options on your phone to protect against unintended use and accidental therapy changes. This feature can be enabled from your phone's Settings. From the Home screen, swipe up and tap Settings to access Settings.

If someone other than you uses or has regular access to your phone (e.g. your child, partner, roommate), they may unintentionally access the Omnipod 5 App, which could result in unintended changes to your therapy. Changes to your therapy could cause over-delivery or under-delivery of insulin, which can lead to hypoglycemia and hyperglycemia.

To prevent unintended access, the Omnipod 5 App will require you to enter your phone's PIN (or other selected security method) each time you access the Omnipod 5 App.

Omnipod 5 Security cannot be turned off.

|                                                                                          | ate and Thine                                                                                                    |
|------------------------------------------------------------------------------------------|----------------------------------------------------------------------------------------------------|
| Screen Alert                                                                             | Description                                                                                                    |
| Omnipod 5 App:                                                                           | Why it occurs: You have turned OFF                                                                                                    |
| Turn ON Automatic date<br>and time                                                       | Automatic Date and Time in your<br>smartphone settings. The Omnipod 5<br>App has many therapy-related actions that<br>depend on time. Automatic Date and Time<br>is a setting on your smartphone that ensures<br>the accuracy of your time. The Omnipod 5<br>App uses the setting to detect if you have<br>traveled to a different time zone. |
| Automatic date and time on your<br>device must be set to ON to use the<br>Omnipod 5 App. | Pod sound: None                                                                                                    |
|                                                                                          | Smartphone sound and vibration:                                                                                                    |
|                                                                                          | • 3 second tone                                                                                                    |
| ок                                                                                       | • 3 second vibration                                                                                                    |
|                                                                                          | No repetition                                                                                                    |
|                                                                                          | What to do:                                                                                                    |
|                                                                                          | 1. Tap OK.                                                                                                    |
|                                                                                          | You will be taken to the Android "Date and Time" screen.                                                                                                    |
|                                                                                          | 2. Tap Automatic date and time to turn it ON.                                                                                                    |
|                                                                                          | The toggle will turn blue if it is ON.                                                                                                    |

# Turn On Automatic Data and Tima